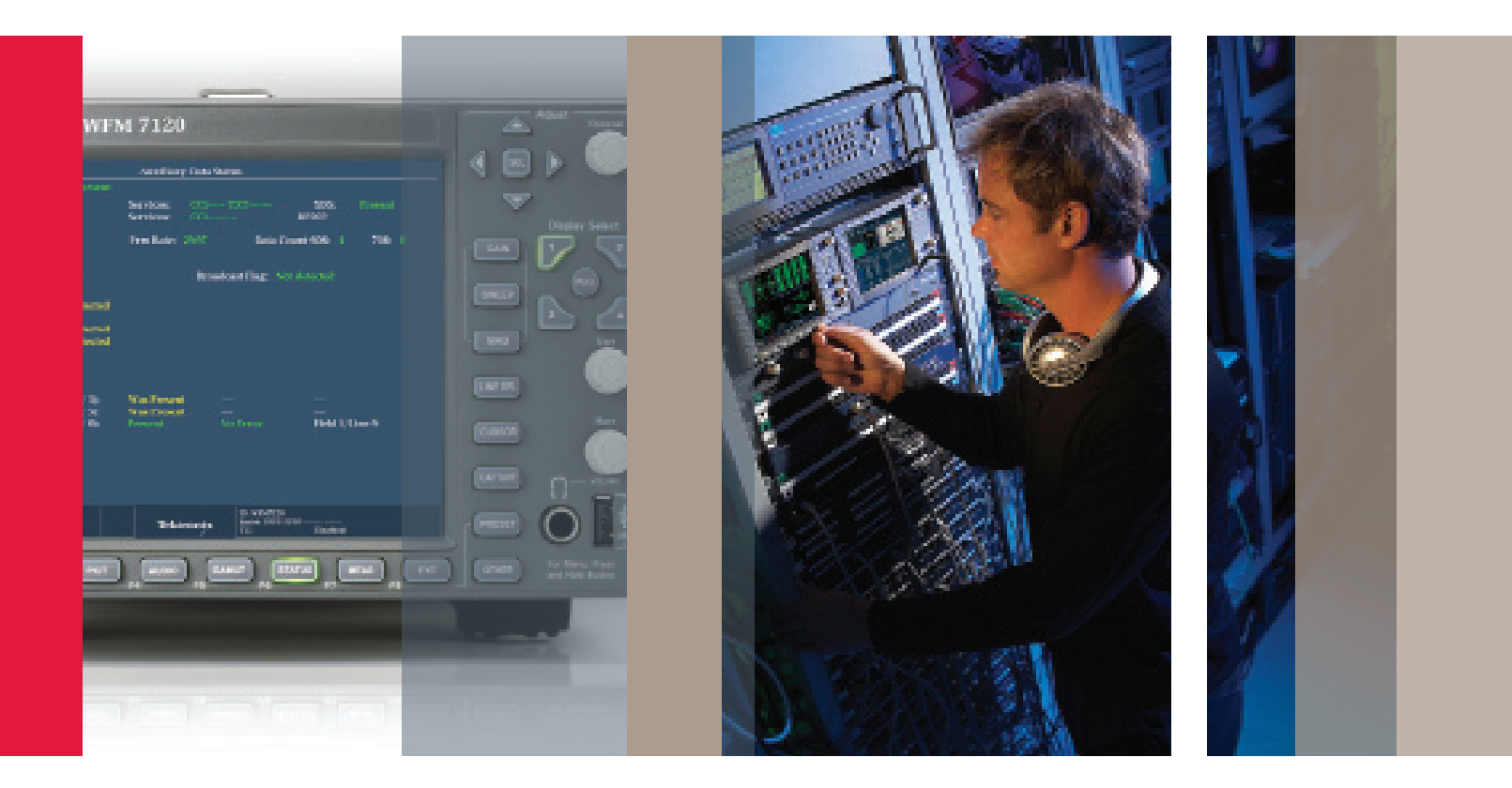

# Aux Status Display Monitoring of ANC Data

WFM6120/7020/7120 & WVR6020/7020/7120 Version 5.2.4 Software

How To Guide

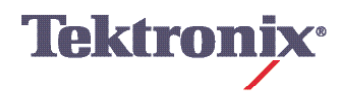

| Auxiliary Data Status                             |                                                  |              |                  |                              |                  |                               |                                         |      |    |  |  |
|---------------------------------------------------|--------------------------------------------------|--------------|------------------|------------------------------|------------------|-------------------------------|-----------------------------------------|------|----|--|--|
| Anc Data: Y and C Present                         |                                                  |              | nt               |                              |                  |                               |                                         |      |    |  |  |
| CEA608:<br>CEA708:<br>Teletext:                   | 5334 CDP (ANC)<br>5334 CDP (ANC)<br>Not detected |              | Servie<br>Servie | D <b>25</b> :<br>D25:        | ссі— Т:<br>ссі—— | хт——                          | XDS<br>RP207:                           |      |    |  |  |
| CDP: Present                                      |                                                  | Frm F        | tate: 2          | 9.97                         | Data             | Count 608:                    | 4                                       | 708: | 18 |  |  |
| V-Chip Rating: (US TV) TV-G<br>TSID: Not detected |                                                  |              |                  |                              |                  |                               |                                         |      |    |  |  |
| CGMS-A:                                           | Not c                                            | letected     |                  | Broadcast Flag: Not detected |                  |                               |                                         |      |    |  |  |
|                                                   |                                                  |              |                  |                              |                  |                               |                                         |      |    |  |  |
| SMPTE 2016                                        | AFD:                                             | Not detecte  | d                |                              |                  |                               |                                         |      |    |  |  |
|                                                   | best:<br>Sar l:                                  | Not detecte  | d                |                              |                  |                               |                                         |      |    |  |  |
| i                                                 | Bar 2:                                           | Not detected | sd .             |                              |                  |                               |                                         |      |    |  |  |
|                                                   |                                                  |              |                  |                              |                  |                               |                                         |      |    |  |  |
|                                                   |                                                  |              |                  |                              |                  |                               |                                         |      |    |  |  |
|                                                   |                                                  |              |                  |                              |                  |                               |                                         |      |    |  |  |
|                                                   |                                                  |              |                  |                              |                  |                               |                                         |      |    |  |  |
|                                                   |                                                  |              |                  |                              |                  |                               |                                         |      |    |  |  |
|                                                   |                                                  |              |                  | Error                        | Law              | 18                            |                                         |      |    |  |  |
|                                                   |                                                  |              |                  | Alarn                        | n Status         |                               |                                         |      |    |  |  |
| Display Type Aux Data Status                      |                                                  |              | tatus / 🕨        | Video                        | Session          |                               |                                         |      |    |  |  |
| Mute Alarms On / Off Burnet AMC Data              |                                                  | Danast       | Aux D            | lata Status                  |                  |                               |                                         |      |    |  |  |
| Reset ANC L                                       | Reset ANC Data Press SEL to Reset. SDI Status    |              |                  |                              |                  |                               |                                         |      |    |  |  |
| 1000) 58/94<br>SDI Input A<br>Ref: Internal       | RGB Gan                                          | uut Error    |                  | Tektr                        | onix             | ID: WVR71<br>Audio Inp<br>TC: | 120_ALPHAO<br>ut: Not Selected<br>Disab | aled |    |  |  |

Figure 1. Aux Data Status Display.

This firmware version 5.2.4 shows the presence of 3 ANC Data types selected by the user in the Auxillary Data Status display.

#### How To Configure Ancillary Data Types within Aux Data Status

- 1. Select one of the tiles (1,2,3,4) and press the Status button
- 2. Select FULL to make the display full screen, pressing FULL again will toggle back to FlexVu™.
- 3. Press and hold the Status button to display the menu.
- 4. Move up and down the menu using the Arrow Keys or General Knob to the Display Type menu.
- 5. Enter the sub menu by pressing SEL and navigate to the Aux Data Status display. (Figure 1)

**Note:** If no ANC Data Types are configured within the configuration menu the Auxiliary Data Status display will show no entries for user define ANC Data types within the display as shown in Figure 1.

| Auxiliary Data Status                                                                                                    |                                                  |                                                                                                    |                                                                                                    |                |                               |                                           |        |  |  |  |
|----------------------------------------------------------------------------------------------------|--------------------------------------------------|----------------------------------------------------------------------------------------------------|----------------------------------------------------------------------------------------------------|----------------|-------------------------------|-------------------------------------------|--------|--|--|--|
| Anc Data:                                                                                                    |                                                  | Y and C Present                                                                                                    |                                                                                                    |                |                               |                                           |        |  |  |  |
| CEA608:<br>CEA708:<br>Teletext:                                                                                                    | S334 CDP (ANC)<br>S334 CDP (ANC)<br>Not detected |                                                                                                    | Services:<br>Services:                                                                                            | CC1<br>CC1     | - TXT                         | XDS:<br>RP207:                            | Error  |  |  |  |
| CDP:                                                                                                    | Present                                          |                                                                                                    | Frm Rate:                                                                                                    | 29.97          | Data                          | Count 608: 4                              | 708: 6 |  |  |  |
| V-Chip Rat:                                                                                                    | ing: (US                                         | TV) TV-G                                                                                                    |                                                                                                    |                |                               |                                           |        |  |  |  |
| TSID:                                                                                                    | Not                                              | detected                                                                                                    |                                                                                                    |                |                               |                                           |        |  |  |  |
| CGMS-A:                                                                                                    | Not                                              | detected                                                                                                    |                                                                                                    | Broad          | icast Flag:                   | Not detected                              |        |  |  |  |
|                                                                                                    |                                                  |                                                                                                    |                                                                                                    |                |                               |                                           |        |  |  |  |
| SMPTE 2016                                                                                                    | AFD:                                             | Not detected                                                                                                    |                                                                                                    |                |                               |                                           |        |  |  |  |
|                                                                                                    | Desc:                                            | None                                                                                                    |                                                                                                    |                |                               |                                           |        |  |  |  |
|                                                                                                    | Rar 1:                                           | Not detected                                                                                                    |                                                                                                    |                |                               |                                           |        |  |  |  |
| Rar 1:<br>CONFIG MENU<br>Input Monitor Mode<br>SDI Input<br>Composite Input<br>External Ref.<br>Alarms<br>Gomut Thresholds<br>Physical Layer Settings<br>Display Settings<br>Monsurement Settings<br>Newsurement Settings<br>Resoluts<br>Graticules<br>Network Settings<br>Utilities |                                                  | Timecode Source<br>VITC Line Select Mode<br>VITC Line Select (525)<br>VITC Line Select (525)<br>CEA 608 Settings<br>CEA 708 Settings<br>Teletext B Settings<br>ARIB Content Display<br>CGMS-A Config<br>H-Disallowed Values<br>L-APS Disallowed Values<br>CGMS-A Config<br>ANC Data Type 1<br>ANC Data Type 3 | Off /-<br>Auto /-<br>14 /-<br>19 /-<br>Enable / D<br>Optional /<br>Press SEL<br>Press SEL<br>Sector /-<br>Gx00 /- | (sabla<br><br> | Name<br>Sina<br>SDID Ox05     | 7-<br>20000                               |        |  |  |  |
| 10001 52.04<br>SDI Input A RGB Gamut Error<br>Ref: Internal                                                                                                    |                                                  |                                                                                                    | Tek                                                                                                    | tronix         | ID: WV871<br>Audio Inp<br>TC: | 20_ALFHAO<br>ut: Not Selected<br>Disabled |        |  |  |  |

Figure 2. Configuration menu for ANC Data Types.

## Configuring Aux Data Status to display user selected ANC Data types

- 1. Press the CONFIG button to display the menu.
- 2. Move up and down the menu using the Arrow Keys or General Knob to select the Aux Data Settings menu.
- 3. Press SEL to enter sub menus and scroll up and down to ANC Data Type (1,2,3).
- 4. Press SEL to enter next sub menu to edit ANC Data Type Name, DID and SDID.
- 5. Note if the name is left blank and entered DID and SDID conform to RP291 then the label of the ANC data type will be filled in automatically on the Aux Data Status display.
- 6. Move up and down the menu using the Arrow Keys or General Knob to select the Name, DID and SDID. Then press SEL to edit the value.
- 7. Move up and down the menu using the Arrow Keys or General Knob to change the value.

For example enter a DID of 0x41h and SDID 0x05h to display the SMPTE 2016 AFD value.

| Auxiliary Data Status                       |                                                                                             |                      |                              |                              |          |                              |                                                       |                     |  |  |
|---------------------------------------------|---------------------------------------------------------------------------------------------|----------------------|------------------------------|------------------------------|----------|------------------------------|-------------------------------------------------------|---------------------|--|--|
| Anc Data:                                   | Y an                                                                                        | d C Presei           | at                           |                              |          |                              |                                                       |                     |  |  |
| CEA608:<br>CEA708:<br>Teletext:<br>CDP:     | i08: Not detected<br>'08: Not detected<br>ext: Not detected<br>Not detected<br>Not detected |                      |                              |                              |          | RP207:                       |                                                       |                     |  |  |
| V-Chip Rating: Not Detected                 |                                                                                             |                      |                              |                              |          |                              |                                                       |                     |  |  |
| TSID:<br>CCMS AT                            | Not dete                                                                                    | cted                 | Proodcost Flogs Not detected |                              |          |                              |                                                       |                     |  |  |
| COND-A.                                     | CGMD-A: Not detected                                                                        |                      |                              | broaucast riag: Not detected |          |                              |                                                       |                     |  |  |
| SMPTE 2016 A<br>D<br>Ba<br>Ba               | ll – AR is 16<br>t 4:3 center) :<br>found<br>found                                          | :9<br>in 16:9 fi     | rame                         |                              |          |                              |                                                       |                     |  |  |
| S2016–3 AFD–Bar                             |                                                                                             | (41/ 5):             | Pr                           | esent                        | No Error |                              | 1                                                     | Field 1/Line 21     |  |  |
| 5334-1 CDP(708)<br>\$2020 And               |                                                                                             | (61/-1):<br>(45/-1): | Pr                           | Was Present                  |          | <br>No Error                 |                                                       | <br>Field 1/Line 22 |  |  |
|                                             |                                                                                             |                      | ,                            |                              | ,        |                              |                                                       |                     |  |  |
| Name / Label DID / SDI                      |                                                                                             | Presence             |                              | E                            | Error    |                              | Field / Line                                          |                     |  |  |
|                                             |                                                                                             |                      | Det<br>Was D                 | ected<br>Detected            | Ind      | ication                      |                                                       | Location            |  |  |
| 1080i 59.94<br>SDI Input A<br>Ref: Internal |                                                                                             |                      |                              | Tektronix                    |          | ID: WVR7<br>Audio Inj<br>TC: | WVR7120_ALPHA0<br>lio Input: Not Selected<br>Disabled |                     |  |  |

Figure 3. Aux Data Status Display with user ANC Data Types selected.

Once the data types have been configured by the user the Aux Data Status display will show up to 3 ANC Data Types as shown in Figure 3.

## References

- WFM6000/7000 Series Waveform Monitors
- WVR6000/7000 Series Waveform Monitors

Data Sheets, Fact Sheets and additional product materials can befoundatwww.tektronix.com/video\_test/signal\_monitors.html

#### **Contact Tektronix:**

ASEAN / Australasia (65) 6356 3900 Austria +41 52 675 3777 Balkans, Israel, South Africa and other ISE Countries +41 52 675 3777 Belgium 07 81 60166 Brazil +55 (11) 3759-7627 Canada 1 (800) 661-5625 Central East Europe, Ukraine and the Baltics +41 52 675 3777 Central Europe & Greece +41 52 675 3777 Denmark +45 80 88 1401 Finland +41 52 675 3777 France +33 (0) 1 69 86 81 81 Germany +49 (221) 94 77 400 Hong Kong (852) 2585-6688 India (91) 80-42922600 Italy +39 (02) 25086 1 Japan 81 (3) 6714-3010 Luxembourg +44 (0) 1344 392400 Mexico, Central/South America & Caribbean 52 (55) 54247900 Middle East, Asia and North Africa +41 52 675 3777 The Netherlands 090 02 021797 Norway 800 16098 People's Republic of China 86 (10) 6235 1230 Poland +41 52 675 3777 Portugal 80 08 12370 Republic of Korea 82 (2) 6917-5000 Russia & CIS +7 (495) 7484900 South Africa +27 11 206 8360 Spain (+34) 901 988 054 Sweden 020 08 80371 Switzerland +41 52 675 3777 Taiwan 886 (2) 2722-9622 United Kingdom & Ireland +44 (0) 1344 392400 USA 1 (800) 426-2200 For other areas contact Tektronix, Inc. at: 1 (503) 627-7111 Contact information updated 4 August 2009

#### For Further Information

Tektronix maintains a comprehensive, constantly expanding collection of application notes, technical briefs and other resources to help engineers working on the cutting edge of technology. Please visit www.tektronix.com

Æ.

Copyright © 2010, Tektronix. All rights reserved. Tektronix products are covered by U.S. and foreign patents, issued and pending. Information in this publication supersedes that in all previously published material. Specification and price change privileges reserved. TEKTRONIX and TEK are registered trademarks of Tektronix, Inc. All other trade names referenced are the service marks, trademarks or registered trademarks of their respective companies. 1/10 EA/WWW 2PW-24917-0

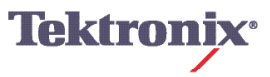